# How to communicate with S7-1200 and LXM28A via MGate 5123

Moxa Technical Support Team <u>support@moxa.com</u>

# Contents

| 1                           | Introduction 2 |           |                                      |            |  |  |
|-----------------------------|----------------|-----------|--------------------------------------|------------|--|--|
| 2                           | Syste          | n Requir  | ements                               | 3          |  |  |
| 3                           | LXM28          | 3A Servo  | Drive Settings                       | 3          |  |  |
|                             | 3.1            | Set Dev   | ice Configuration via HMI            | 3          |  |  |
|                             |                | 3.1.1     | Setting the Operating Mode           | 4          |  |  |
|                             |                | 3.1.2     | Baudrate Setting                     | 4          |  |  |
|                             |                | 3.1.3     | CANopen Device Address Setting       | 5          |  |  |
| 4                           | MGate          | e 5123 Se | ettings                              | 5          |  |  |
|                             | 4.1            | Protoco   | l Conversion                         | 5          |  |  |
| 4.2 CANopen Master Settings |                |           |                                      |            |  |  |
|                             |                | 4.2.1     | Import CANopen Slave Device EDS File | 6          |  |  |
|                             |                | 4.2.2     | CANopen Master Settings              | 7          |  |  |
|                             |                | 4.2.3     | CANopen Slave Settings               | 7          |  |  |
|                             |                | 4.2.4     | PDO Settings 1                       | L <b>O</b> |  |  |
|                             |                | 4.2.5     | Verify Slave's CANopen Settings      | L7         |  |  |
|                             | 4.3            | PROFIN    | IET IO Settings 1                    | L <b>9</b> |  |  |
|                             |                | 4.3.1     | Device Name Settings 1               | L <b>9</b> |  |  |
|                             |                | 4.3.2     | PROFINET IO Settings                 | 20         |  |  |
| 5                           | Sieme          | ns S7-12  | 200 Setting                          | 24         |  |  |
|                             | 5.1            | Hardwa    | re Configuration                     | 24         |  |  |
|                             | 5.2            | Softwar   | e Configuration                      | 28         |  |  |
|                             |                | 5.2.1     | Modify Tag table                     | 28         |  |  |
|                             |                | 5.2.2     | Modify OB1 2                         | 29         |  |  |
|                             | 5.3            | Downlo    | ad to PLC                            | 30         |  |  |
| 6                           | Comm           | unicatio  | n Test                               | 32         |  |  |
|                             | 6.1            | NMT Sta   | ate Test                             | 32         |  |  |
|                             | 6.2            | JOG Mo    | de Test                              | 34         |  |  |
|                             | 6.3            | Fault Pr  | otection Test                        | 35         |  |  |
|                             |                |           |                                      |            |  |  |

#### Copyright © 2024 Moxa Inc.

Released on Nov 29, 2024

#### About Moxa

Moxa is a leading provider of edge connectivity, industrial computing, and network infrastructure solutions for enabling connectivity for the Industrial Internet of Things. With 35 years of industry experience, Moxa has connected more than 82 million devices worldwide and has a distribution and service network that reaches customers in more than 80 countries. Moxa delivers lasting business value by empowering industry with reliable networks and sincere service for industrial communications infrastructures. Information about Moxa's solutions is available at <a href="https://www.moxa.com">www.moxa.com</a>.

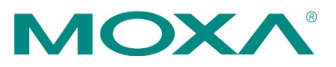

# **1** Introduction

The MGate 5123 is an industrial Ethernet gateway for converting CANopen, J1939, or CAN proprietary (CAN 2.0A/B) to PROFINET network communications. To integrate existing CAN-based devices into a PROFINET network, use the MGate 5123 as a CAN master to collect data and exchange data with the PROFINET controller.

This document shows how to use the MGate 5123 to do data exchange between the Siemens S7-1200 PLC and Schneider Electric Lexium 28 servo drive (LXM28A). Northbound, the MGate communicates with S7-1200 via PROFINET and acts as a PROFINET IO Device. Southbound, the MGate communicates with LXM28A via CANopen and acts as a CANopen master.

See Figure 1 for the system topology of this demonstration. For the MGate and LXM28A CAN port pin assignment, see Figure 2. Connect MGate pin 1 to LXM28A pin 2 and MGate pin 2 to LXM28A pin 1. The PC runs Siemens TIA Portal for S7-1200 PLC configuration, monitoring and controlling the PLC.

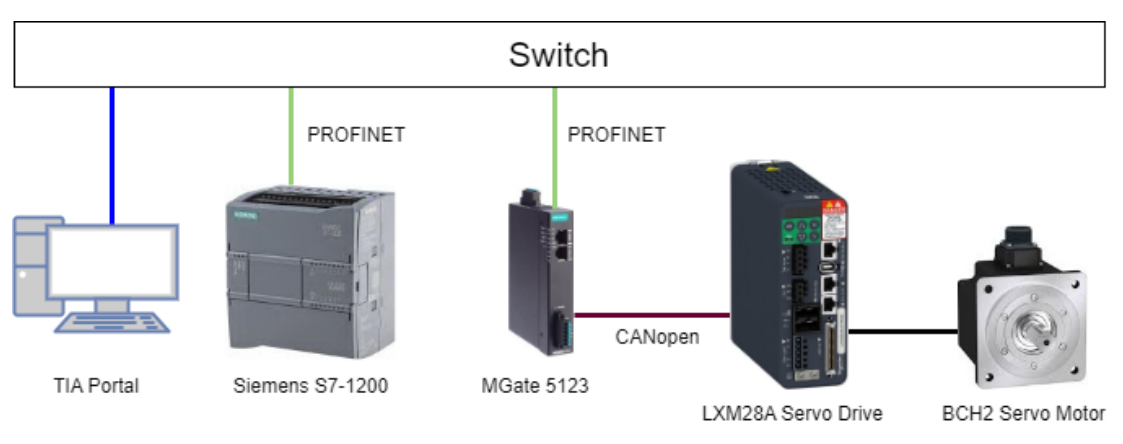

< Figure 1. System Topology >

### CAN Port (6-pin Terminal Block)

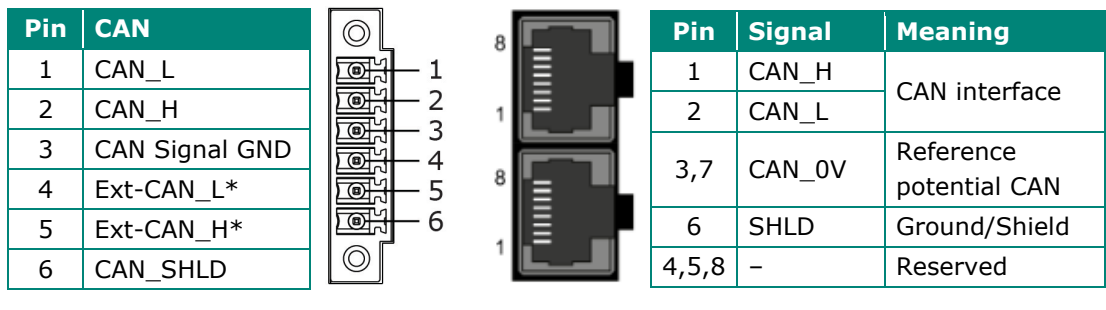

MGate 5123 CAN Port

### LXM28A CAN interface (CN4)

< Figure 2. CAN Port Pin Assignment>

#### How to communicate with S7-1200 and LXM28A via MGate 5123

# 2 System Requirements

#### **Hardware Equipment**

#### 1. Siemens S7-1200 PLC:

- a. Processor: CPU 1212C AC/DC/RLY
- b. Article number: 6ES7 212-1BE31-0XB0
- c. Version: 3.0

#### 2. MGate 5123:

- a. Firmware version: 2.0 or later
- b. GSDML file: GSDML-V2.42-MOXA-Device0204-20230505.xml

#### 3. Schneider LXM28A Servo Drive:

- a. Model: LXM28AUA5M3X
- b. EDS file: SELXM28\_017500.eds

#### 4. Schneider BCH2 Servo Motor:

a. Model: BCH2MBA533CA5C

#### **Software Equipment**

#### 1. Siemens TIA Portal:

Siemens PLC Engineering Software published by Siemens AG.

a. Version: 17

# 3 LXM28A Servo Drive Settings

# 3.1 Set Device Configuration via HMI

The integrated HMI allows you to edit parameters via the integrated Human-machine Interface (HMI).

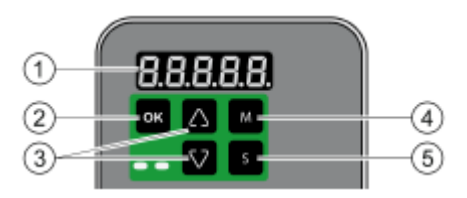

| Item | Description               |
|------|---------------------------|
| 1    | 5-digit 7-segment display |
| 2    | OK key                    |
| 3    | Arrow keys                |
| 4    | M key                     |
| 5    | S key                     |

Copyright © 2024 Moxa Inc.

# 3.1.1 Setting the Operating Mode

Use the parameter **P1-01** to set **Operating Mode** and **Direction of Movement**:

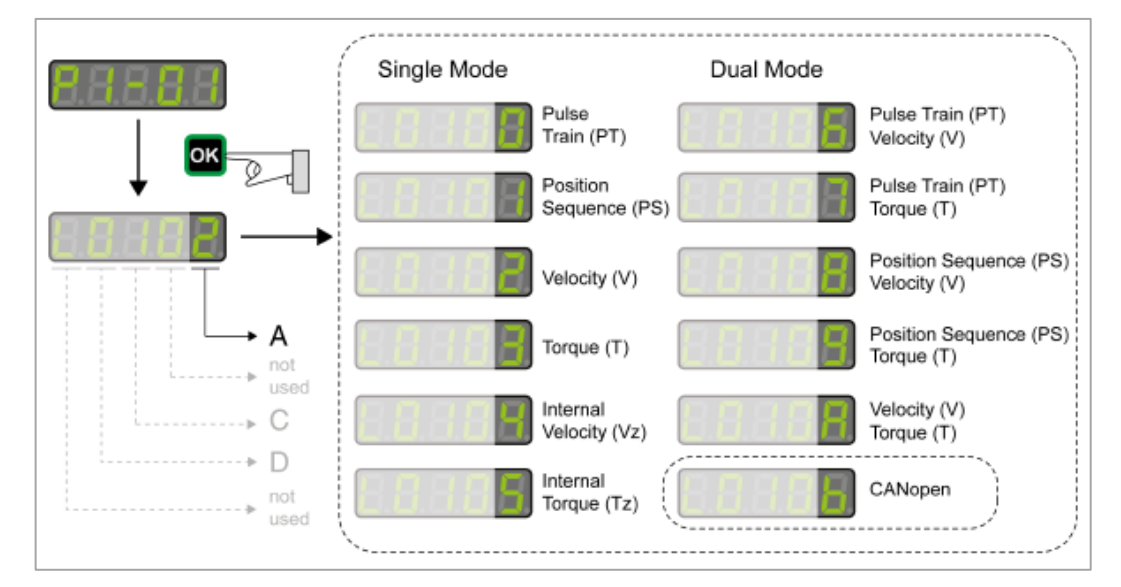

Set **A** as b: The drive operates in the operating mode CANopen.

Set **C** as 0: Movement is in a counterclockwise direction.

The product activates the changed settings the next time it is powered on.

### 3.1.2 Baudrate Setting

Use the parameter **P3-01** to set the baudrate:

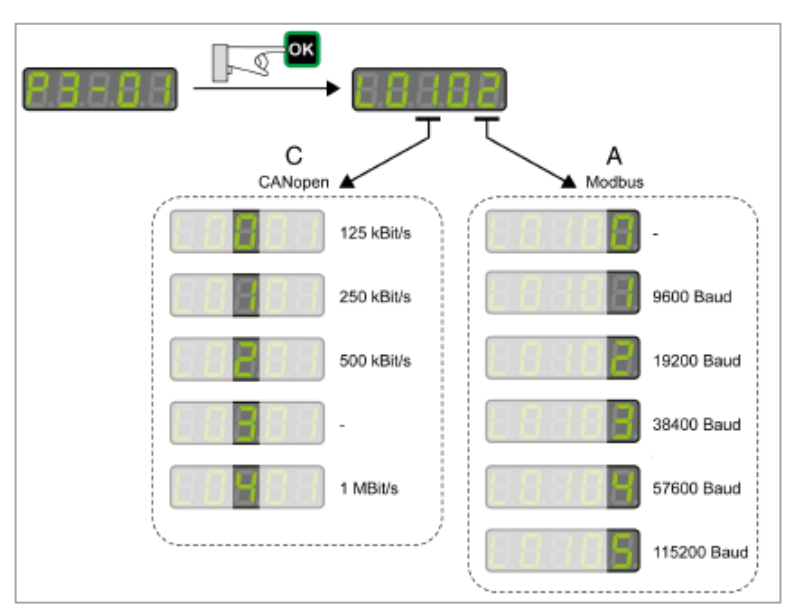

Set as **L0002**: CANopen baudrate is **125 kBit/s**, Modbus baudrate is **19,200 Baud**. When the product is powered on next, the modified settings will become active.

### 3.1.3 CANopen Device Address Setting

Use the parameter **P3-05** to set the CANopen device address:

Set as 2.

The changed settings will become active the next time the product is powered on.

# 4 MGate 5123 Settings

Log in to the MGate 5123's web console and perform the following settings.

# 4.1 Protocol Conversion

In the **Protocol Conversion** settings, the "North Device" site is fixed as "PROFINET Controller". On the "Edge Device" site, you have the choice of selecting either CANopen slave, J1939, or CAN Proprietary protocols. For this demonstration, we chose CANopen slave.

Set as below:

| Drotocol Conversion |                                                                       |
|---------------------|-----------------------------------------------------------------------|
| Protocol Conversion |                                                                       |
| North Device        |                                                                       |
| PROFINET Controller | SNMP Client                                                           |
|                     | PROFINET IO Device SNMP Agent<br>MGate 5123_5121123<br>CANopen Master |
| Edge Device         | V                                                                     |
| ⑦ CANopen Slave     | EDIT                                                                  |

# 4.2 CANopen Master Settings

Manage CANopen devices on this page.

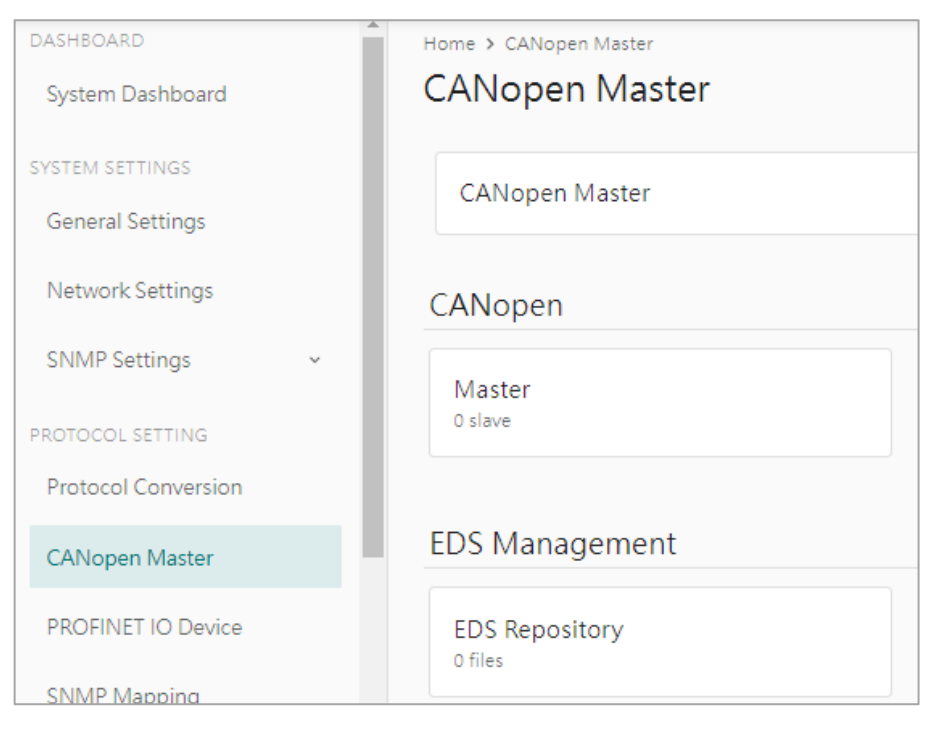

# 4.2.1 Import CANopen Slave Device EDS File

Before adding the CANopen slave device, import the EDS of the CANopen slave device. Click **EDS Repository** to import LXM28A's EDS file.

| ← EDS Reposito      | s Repository<br>Dry            |             |            |            |         |          |
|---------------------|--------------------------------|-------------|------------|------------|---------|----------|
|                     |                                |             |            |            | DELETE  | L IMPORT |
| 🗌 Vendor 🌲          | Product Name 👙                 | Vendor ID 🌲 | Revision 👙 | EDS File 👙 | Rx PDOs | Tx PDOs  |
| No data to display. | Choose File SELXM28_017500.eds |             |            | 1          |         |          |
|                     |                                | CAN         | CEL DONE   |            |         |          |

Click **DONE** for the LXM28A's EDS file to import successfully.

| - | Schneider Electric | Lexium28       | 0x0800005a  | 1.29952    | SELXM28_017500.eds | 4       | 4       |
|---|--------------------|----------------|-------------|------------|--------------------|---------|---------|
|   | Vendor 🌲           | Product Name 🔶 | Vendor ID 🌲 | Revision 🌲 | EDS File 🔶         | Rx PDOs | Tx PDOs |
|   |                    |                |             |            |                    |         |         |

#### 4.2.2 CANopen Master Settings

Click **CANopen Master** to configure the MGate's CANopen master settings:

- Set Node ID as 127 and baudrate as 125 kbits/s.
- Enable CAN Bus-OFF Reset will auto reset the error count and restart the bus.
- Enable or disable CANbus Termination Resistor 120 ohms, depending on whether the bus needs the termination resistor.
- In this demo, we don't need to use Sync Producer or Time Producer. So, disable them.

| Home → CANopen Master → Master and Slave Setting<br>← Master And Slave Setting                    |                      |                      |
|---------------------------------------------------------------------------------------------------|----------------------|----------------------|
| Master Setting Slave Setting                                                                      |                      |                      |
| Node ID                                                                                           | SYNC                 | TIME                 |
| 127                                                                                               | Enable sync producer | Enable time producer |
| Baudrate                                                                                          | Enable counter       | COB ID               |
| 125 kbit/s 👻                                                                                      | COB ID<br>0x 0080    | 0x 0100              |
| Initial Delay (ms)                                                                                |                      | Interval (ms)        |
| 0                                                                                                 | Interval (ms)        | 1000                 |
| <ul> <li>Enable CAN Bus-off Reset</li> <li>Enable CAN bus termination resister (120 Ω)</li> </ul> | 1000                 |                      |

# 4.2.3 CANopen Slave Settings

Select the Slave **Setting** tab and click the **ADD** button to add a CANopen slave.

| Home > CANopen Master > Master and Slave Setting<br>← Master And Slave Setting |             |          |          |                                                                     |  |  |  |  |
|--------------------------------------------------------------------------------|-------------|----------|----------|---------------------------------------------------------------------|--|--|--|--|
| Master Setting Slav                                                            | e Setting   |          |          |                                                                     |  |  |  |  |
|                                                                                |             |          |          | DELETE     Q SCAN     + ADD     The maximum number of slaves is 126 |  |  |  |  |
| Node ID                                                                        | Device Name | Revision | EDS File |                                                                     |  |  |  |  |
| No data to display.                                                            |             |          |          |                                                                     |  |  |  |  |
|                                                                                |             |          |          |                                                                     |  |  |  |  |

The Add Slave Setting window pops up. Choose Lexium28 and click the ADD button.

| Add Slave Setting  |              |           |          |                            |          |                |
|--------------------|--------------|-----------|----------|----------------------------|----------|----------------|
| Vendor<br>All      |              |           |          |                            |          |                |
| ✓ Vendor           | Product Name | Vendor ID | Revision | EDS File                   | Rx PDOs  | Tx PDOs        |
| Schneider Electric | Lexium28     | 0x800005a | 1.29952  | SELXM28_017500.eds         | 4        | 4              |
|                    |              |           |          | ltems per page: 10 💌 1 - 1 | of 1 K K | <u>1</u> /1→ → |
|                    |              |           |          |                            | CA       | ANCEL ADD      |

It creates the "Node ID 1" slave. Click the **Edit** button and choose **Edit slave settings** to change further settings.

| Node ID | Device Name | Revision | EDS File           |                                                         |
|---------|-------------|----------|--------------------|---------------------------------------------------------|
| □ 1     | 1           | 1.29952  | SELXM28_017500.eds |                                                         |
|         |             |          |                    | Edit slave settings<br>Edit device parameters<br>Delete |

Change Node ID as 2 and change Device Name to **LXM28A**. Choose **Heartbeat** to retrieve the slave's status and set **Heartbeat Consuming Timeout** to 550 ms. If you want the MGate to dynamically configure the slave's device parameters and PDO mapping, enable the **Enable device parameters initialization** setting. This feature will let the MGate send SDO requests to set the slave's communication parameters and PDO mapping when the CANopen bus is ready to submit the MGate's CANopen settings.

| Edi        | t Slave Settings                               |        |      |
|------------|------------------------------------------------|--------|------|
| Noo<br>2   | de ID                                          |        |      |
| Dev        | vice Name                                      |        |      |
| LX         | M28A                                           |        |      |
| Stat<br>He | te Retrieval<br>artbeat                        |        | -    |
|            | and car                                        |        |      |
|            | Master Heartbeat Consuming Timeout (ms)<br>550 |        |      |
|            |                                                |        |      |
|            |                                                | CANCEL | SAVE |

Copyright © 2024 Moxa Inc.

#### Moxa Tech Note How to communicate with S7-1200 and LXM28A via MGate 5123

If you enable the **Enable device parameters initialization** setting, click **Edit device parameters** to set the slave's communication parameters.

| ↔ CANopen Master > Master and Slave Setting<br>← Master And Slave Setting |             |          |                    |                                                             |  |  |  |
|---------------------------------------------------------------------------|-------------|----------|--------------------|-------------------------------------------------------------|--|--|--|
| Master Setting Sl                                                         | ave Setting |          |                    |                                                             |  |  |  |
|                                                                           |             |          |                    | DELETE Q. SCAN + ADD<br>The maximum number of slaves is 126 |  |  |  |
| Node ID                                                                   | Device Name | Revision | EDS File           |                                                             |  |  |  |
| 2                                                                         | LXM28A      | 1.29952  | SELXM28_017500.eds | :                                                           |  |  |  |
|                                                                           |             |          |                    | Edit slave settings<br>Edit device parameters<br>Delete     |  |  |  |

# In **Communication Profile Area**, we set **0x1017 Producer Heartbeat Time** to 500 ms.

| Edit Device Parameters |      |                        |                            |       |               |   |  |  |  |
|------------------------|------|------------------------|----------------------------|-------|---------------|---|--|--|--|
|                        | Comn | nunication Profile Are | a                          |       |               | ^ |  |  |  |
|                        |      |                        |                            |       |               |   |  |  |  |
| -                      |      | Index                  | Name                       | Value | Default Value | • |  |  |  |
|                        |      | 0x1014                 | COB-ID EMCY                |       | \$NODEID+0x80 |   |  |  |  |
|                        |      | 0x1015                 | Inhibit Time Emergency     |       | 0             |   |  |  |  |
|                        | >    | 0x1016                 | Heartbeat Consumer Entries |       | -             |   |  |  |  |
|                        |      | 0x1017                 | Producer Heartbeat Time    | 500   | 0             |   |  |  |  |

In Device Profile Area, we set the settings:

- 0x6083 (Profile Acceleration), value 2000000
- 0x6084 (Profile Deceleration), value 2000000
- 0x6085 (Quick Stop Deceleration), value 4000000

| Device | e Profile Area |                                           |         |               |
|--------|----------------|-------------------------------------------|---------|---------------|
|        |                |                                           |         |               |
|        | Index          | Name                                      | Value   | Default Value |
|        | 0x6081         | Profile Velocity in profile position mode |         | 0             |
|        | 0x6083         | Profile Acceleration                      | 2000000 | 4266666667    |
|        | 0x6084         | Profile Deceleration                      | 2000000 | 4266666667    |
|        | 0x6085         | Quick Stop Deceleration                   | 4000000 | 4266666667    |

### 4.2.4 PDO Settings

The MGate's PDO settings allow 256 TPDO entries for mapping the slave's RPDO and 256 RPDO entries for mapping the slave's TPDO.

In this demo, we enable the slave's RPDO1, RPDO2, TPDO1, and TPDO2, and mapping to MGate's TPDO1, TPDO2, RPDO1, and RPDO2. Each PDO adds steps as below:

#### 1. Slave's RPDO1:

Choose TPDO1 from the **Master PDO** drop-down list. Change Slave Node ID to 2 and choose RPDO1 from the Slave **PDO** drop-down list. The **COB ID** will be updated to 0x202.

Choose **Event** from the **Transmission Type** drop-down list and set **Event Timer** to 1,000 ms.

| dd PDO            |         |      |
|-------------------|---------|------|
| laster PDO        |         |      |
| PDO1              |         | Ŧ    |
| TPDO1             |         |      |
| ✓ Enable          |         |      |
|                   |         |      |
| Slave Node ID Sl  | ave PDO |      |
| 2R                | PDO1    | *    |
|                   |         |      |
| COB ID            |         |      |
| 0x 0202           |         |      |
|                   |         |      |
| Transmission Type |         |      |
| Event             |         | *    |
|                   |         |      |
| labilit Time (me) |         |      |
| nnibit Time (ms)  |         |      |
| 0                 |         |      |
|                   |         |      |
| Event Timer (ms)  |         |      |
| 1000              |         |      |
|                   |         |      |
| Fault Protection  |         |      |
| Pause             |         | -    |
|                   |         |      |
|                   |         |      |
|                   | CANCEL  | SAVE |
|                   |         |      |

In the **Data Mapping** section, click the **ADD** button and choose **Add mapping object by EDS**.

| Fault Protection<br>Pause | on           |           |          |     | ¥                 |
|---------------------------|--------------|-----------|----------|-----|-------------------|
| Data Map                  | ping         |           |          |     | ADD 👻             |
| Bit Position              | Object Index | Data Type | Tag Name | Enc | Add custom object |
| No data to di             | splay.       |           |          |     |                   |
|                           |              |           |          |     |                   |

Choose Controlword [0x6040, 0x00] and Modes\_of\_Operation [0x6060, 0x00]. Click the DONE button.

| Fault Protection    |                                                                      |
|---------------------|----------------------------------------------------------------------|
| Pause               | Drive_Profile_Lexium-RefB_32_Bit_Parameter [0x430E, 0x00]            |
|                     | Electronic_Gear_Ratio_(Numerator) [0x4FA5, 0x01] INTEGER32           |
| Data Mapping        | □ Electronic_Gear_Ratio_(Denominator) [0x4FA5, 0x02] ADD ▼ INTEGER32 |
|                     | Controlword [0x6040, 0x00] UNSIGNED16                                |
| Bit Position Objec  | Modes_of_Operation [0x6060, 0x00] INTEGER8                           |
|                     | Following_Error_Window [0x6065, 0x00] UNSIGNED32                     |
| No data to display. | Following_Error_Time_Out [0x6066, 0x00] UNSIGNED16                   |
|                     | Position_Window [0x6067, 0x00] UNSIGNED32                            |
|                     |                                                                      |
|                     | Total: 26 Selected: 2 CANCEL DONE                                    |
|                     | CANCEL SAVE                                                          |

The slave's RPDO1 Data Mapping result is given below. Use the **Arrow** button to change object's **Bit Position**.

| Data M          | lapping       |           |              |             |   | A | DD | • |
|-----------------|---------------|-----------|--------------|-------------|---|---|----|---|
| Bit<br>Position | Object Index  | Data Type | Tag Name     | Endian Swap |   |   |    |   |
| 0               | 0x6040 / 0x00 | 2 Byte 💌  | Controlword  | None        | • | ^ |    | • |
| 16              | 0x6060 / 0x00 | 1 Byte 👻  | Modes_of_Ope | None        | * |   | ~  |   |

Tag Names should be prefixed with the Object Index for easy identification.

| Data M          | lapping       |           |               |             |   | A | DD    | • |
|-----------------|---------------|-----------|---------------|-------------|---|---|-------|---|
| Bit<br>Position | Object Index  | Data Type | Tag Name      | Endian Swap |   |   |       |   |
| 0               | 0x6040 / 0x00 | 2 Byte 💌  | 6040_Controlw | None        | • | ~ | v     | • |
| 16              | 0x6060 / 0x00 | 1 Byte 💌  | 6060_Modes_o  | None        | • | ^ | : Q.1 |   |

The **Fault Protection** function sends a predefined setting to field devices to prevent incorrect actions when upstream communication times out (**Fault Timeout**). Choose **Proceed – Set to User-Define Value** and set the **User-Define Value** to **00 00 FF**. The first two bytes mean the value of the **Control Word** object is 0x0000 (stop and servo off) and the value of the **Modes of Operation** object is 0xFF (JOG mode).

| ault Protecti          | 00                                     |              |             |              |             |           |               |              |          |      |
|------------------------|----------------------------------------|--------------|-------------|--------------|-------------|-----------|---------------|--------------|----------|------|
| rocood                 | Cot to Llev                            | or Dofino    | d Value     |              |             |           |               |              |          |      |
| Toceeu -               | Set to Use                             | er-Denne     | u value     |              |             |           |               |              |          |      |
|                        |                                        |              |             |              |             |           |               |              |          |      |
| Fault Tir              | neout(ms)                              |              |             |              |             |           |               |              |          |      |
| 3000                   |                                        |              |             |              |             |           |               |              |          |      |
|                        |                                        |              |             |              |             |           |               |              |          |      |
|                        |                                        |              |             |              |             |           |               |              |          |      |
| 1.6                    |                                        |              |             |              |             |           |               |              |          |      |
| Info                   |                                        | an ath a fat | a lla su da | fine of Male | . den en de | an the la | and have a st | field in the | Data Man |      |
| Info<br>The n          | naximum le                             | ength of th  | ne User-de  | fined Valu   | ie depends  | on the le | ngth speci    | fied in the  | Data Map | ping |
| Info<br>The n<br>confi | naximum lo<br>guration.                | ength of th  | ne User-de  | fined Valu   | ie depends  | on the le | ngth speci    | fied in the  | Data Map | ping |
| Info<br>The n<br>confi | naximum lo<br>guration.<br>fined Value | ength of th  | ne User-de  | fined Valu   | ie depends  | on the le | ngth speci    | fied in the  | Data Map | ping |
| Info<br>The n<br>confi | naximum lo<br>guration.<br>fined Value | ength of th  | ne User-de  | fined Valu   | ie depends  | on the le | ngth speci    | fied in the  | Data Map | ping |

#### 2. Slave's RPDO2:

Choose TPDO2 from the **Master PDO** drop-down list. Change Slave Node ID to 2 and choose RPDO2 from the **Slave PDO** drop-down list. The system will update the COB ID to 0x302. Choose **Event** from the **Transmission Type** drop-down list and set **Event Timer** as 1,000 ms. In the **Data Mapping** section, click the **ADD** button and choose **Add mapping object by EDS**. Choose **Target\_Position [0x607A, 0x00]** and **Profile\_Velocity\_in\_profile\_position\_mode [0x6081, 0x00]**. Click the **DONE** button.

| Max_Current [0x6073, 0x00] UNSIGNED16                                  | *  |
|------------------------------------------------------------------------|----|
| Target_Position [0x607A, 0x00] INTEGER32                               |    |
| Profile_Velocity_in_profile_position_mode [0x6081, 0x00]<br>UNSIGNED32 |    |
| Profile_Acceleration [0x6083, 0x00] UNSIGNED32                         |    |
| Profile_Deceleration [0x6084, 0x00] UNSIGNED32                         |    |
| Torque_Slope [0x6087, 0x00] UNSIGNED32                                 |    |
| Velocity_Offset [0x60B1, 0x00] INTEGER32                               |    |
| Torque_Offset [0x60B2, 0x00] INTEGER16                                 |    |
| Touch_Probe_Function [0x60B8, 0x00] UNSIGNED16                         | -  |
| Total: 26 Selected: 2 CANCEL DON                                       | IE |

The slave's RPDO2 Data Mapping results are given below:

| Data M          | apping        |           |                  |             |   | A | DD | • |
|-----------------|---------------|-----------|------------------|-------------|---|---|----|---|
| Bit<br>Position | Object Index  | Data Type | Tag Name         | Endian Swap |   |   |    |   |
| 0               | 0x607A / 0x00 | 4 Byte 💌  | Target_Positior  | None        | * | ^ | ×  |   |
| 32              | 0x6081 / 0x00 | 4 Byte 🔻  | Profile_Velocity | None        | Ŧ | ^ | ~  |   |

Change Tag Name with the Object Index prefix:

| Bit<br>Position | Object Index  | Data Type | Tag Name        | Endian Swap |   |   |   |   |
|-----------------|---------------|-----------|-----------------|-------------|---|---|---|---|
| 0               | 0x607A / 0x00 | 4 Byte 💌  | 607A_Target_P   | None        | • | ^ | v | • |
| 32              | 0x6081 / 0x00 | 4 Byte 💌  | 6081_Profile_Ve | None        | * | ^ | ÷ |   |

Copyright © 2024 Moxa Inc.

#### 3. Slave's TPDO1:

Choose RPDO1 from the **Master PDO** drop-down list. Change Slave Node ID to 2 and choose TPDO1 from the **Slave PDO** drop-down list. The system will update the COB ID to 0x182. Choose **Event** from the **Transmission Type** drop-down list and set **Inhibit Time** to 500 ms and **Event Timer** to 1,000 ms.

| RPDO1                                                                       |           |   |
|-----------------------------------------------------------------------------|-----------|---|
| Enable                                                                      |           |   |
|                                                                             |           |   |
| slave Node ID                                                               | Slave PDO |   |
| 2                                                                           | TPDO1     | • |
|                                                                             |           |   |
| 008.05                                                                      |           |   |
| COBID                                                                       |           |   |
| 0x 0182                                                                     |           |   |
| 0x 0182                                                                     |           |   |
| COS ID<br>Ox 0182                                                           |           |   |
| Ox 0182                                                                     |           | ÷ |
| Transmission Type                                                           |           |   |
| Inhibit Time (ms)                                                           |           |   |
| COS ID<br>Ox 0182<br>Transmission Type<br>Event<br>Inhibit Time (ms)<br>500 |           | ÷ |
| Cos ID<br>Ox 0182<br>Event<br>Inhibit Time (ms)<br>500<br>Sweet Times (ms)  |           | • |

In the **Data Mapping** section, click the **ADD** button and choose **Add mapping object by EDS**. Choose **Error\_Code** [0x603F, 0x00], **Statusword** [0x6041, 0x00], and **Modes\_of\_Operation\_Display** [0x6061, 0x00]. Click the **DONE** button.

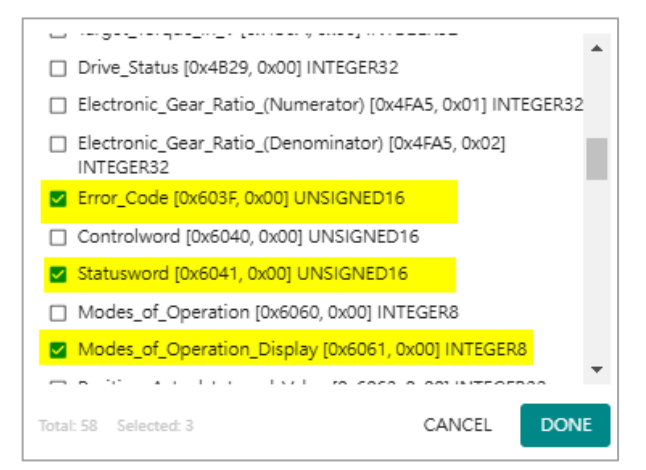

The slave's TPDO1 Data Mapping results are below:

| Data M          | apping        |           |              |             |   | ADD 👻 |  |
|-----------------|---------------|-----------|--------------|-------------|---|-------|--|
| Bit<br>Position | Object Index  | Data Type | Tag Name     | Endian Swap |   |       |  |
| 0               | 0x603F / 0x00 | 2 Byte 💌  | Error_Code   | None        | Ŧ | ~ ~   |  |
| 16              | 0x6041 / 0x00 | 2 Byte 💌  | Statusword   | None        | Ŧ | • v   |  |
| 32              | 0x6061 / 0x00 | 1 Byte 💌  | Modes_of_Ope | None        | * | ~ ~   |  |

Change Tag Name with the Object Index prefix:

| Data M          | Jata Mapping  |           |                |             |   |   |   |   |  |
|-----------------|---------------|-----------|----------------|-------------|---|---|---|---|--|
| Bit<br>Position | Object Index  | Data Type | Tag Name       | Endian Swap |   |   |   |   |  |
| 0               | 0x603F / 0x00 | 2 Byte 🔻  | 603F_Error_Coc | None        | • | ^ | v | • |  |
| 16              | 0x6041 / 0x00 | 2 Byte 👻  | 6041_Statuswo  | None        | • | ^ | Ŷ | 1 |  |
| 32              | 0x6061 / 0x00 | 1 Byte 🔻  | 6061_Modes_o   | None        | - | ^ | × |   |  |

#### 4. Slave's TPDO1:

Choose RPDO2 from the **Master PDO** drop-down list. Change Slave Node ID to 2 and choose TPDO2 from the **Slave PDO** drop-down list. The system will update the COB ID to 0x282. Choose **Event** from the **Transmission Type** drop-down list and set **Inhibit Time** to 500 ms and **Event Timer**" to 1,000 ms.

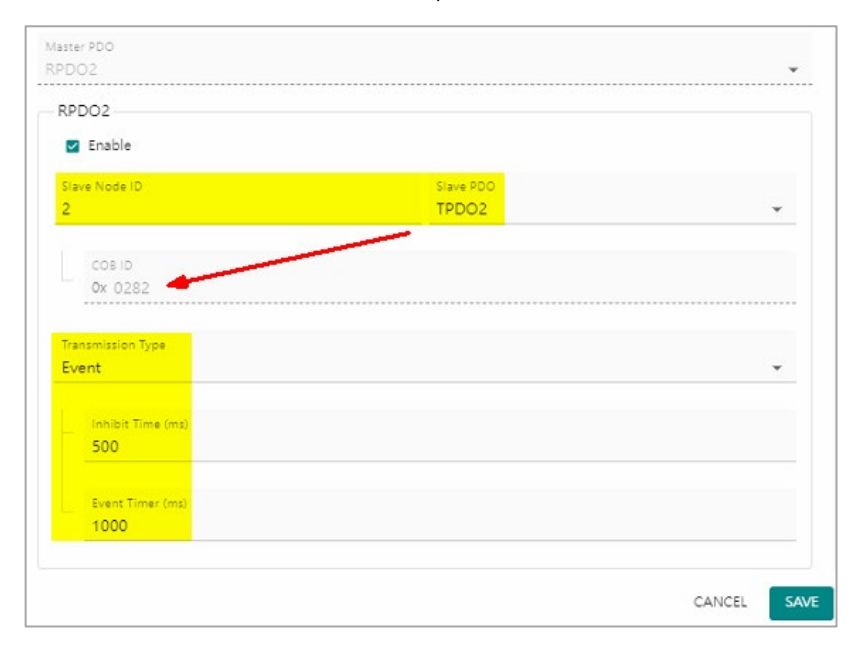

In the **Data Mapping** section, click the **ADD** button and choose **Add mapping object by EDS**. Choose **Error\_Code** [0x603F, 0x00], **Statusword** [0x6041, 0x00], and **Modes\_of\_Operation\_Display** [0x6061, 0x00]. Click the **DONE** button.

| Enable                        |                    |   |
|-------------------------------|--------------------|---|
| ve Node ID                    | Slave PDO<br>TPDO2 | × |
|                               |                    | 2 |
| COB ID                        |                    |   |
| Ox 0282                       |                    |   |
| assistes Tras                 |                    |   |
| ent                           |                    | • |
|                               |                    |   |
| Inhibit Time (ms)             |                    |   |
|                               |                    |   |
| 0                             |                    |   |
| 0                             |                    |   |
| 0<br>Event Timer (ms)<br>1000 |                    |   |

In the **Data Mapping** section, click the **ADD** button and choose **Add mapping object by EDS**. Choose **Position\_Actual\_Value [0x6064, 0x00]** and **Velocity\_Actual\_Value [0x606C, 0x00]**. Click the **DONE** button.

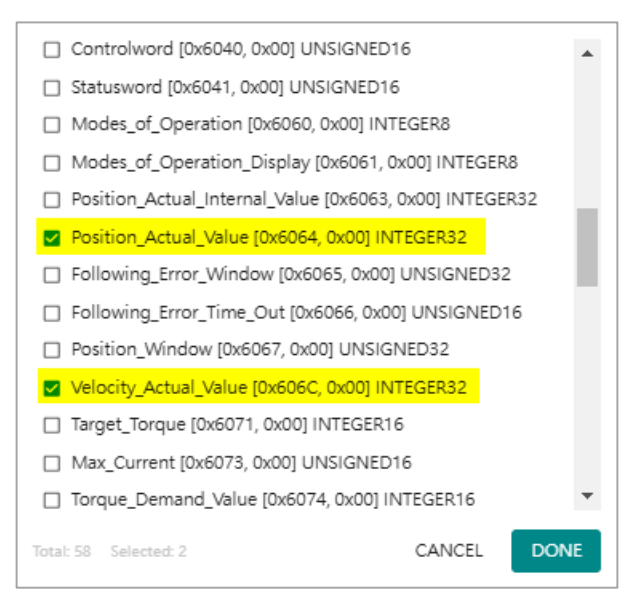

The slave's TPDO2 Data Mapping results are below:

| Data M          | A             | DD -      | •              |      |             |   |   |  |
|-----------------|---------------|-----------|----------------|------|-------------|---|---|--|
| Bit<br>Position | Object Index  | Data Type | Type Tag Name  |      | Endian Swap |   |   |  |
| 0               | 0x6064 / 0x00 | 4 Byte 💌  | Position_Actua | None | Ŧ           | ~ | ~ |  |
| 32              | 0x606C / 0x00 | 4 Byte 💌  | Velocity_Actua | None | Ŧ           | ^ | v |  |

Change Tag Name with the Object Index prefix:

| Data Mapping    |               |           |                |             |   |   |   |   |
|-----------------|---------------|-----------|----------------|-------------|---|---|---|---|
| Bit<br>Position | Object Index  | Data Type | Tag Name       | Endian Swap |   |   |   |   |
| 0               | 0x6064 / 0x00 | 4 Byte 💌  | 6064_Position_ | None        | • | ^ | Ŷ | 1 |
| 32              | 0x606C / 0x00 | 4 Byte 💌  | 606C_Velocity_ | None        | - | ^ | × | î |

### 4.2.5 Verify Slave's CANopen Settings

After applying **CANopen Settings**, the MGate will send an SDO requests to set the slave's communication parameters and PDO mapping because the "Enable device parameters initialization" setting was enabled. Start capturing **CANopen Traffic** to log communications. Then, verify the slave's CANopen settings.

1. **Heatbeat producer time** is 500 ms: Select **NMT** from the **Type** filter. Verify that the interval is about 500 ms.

| me > C | ANopen Traffic   |             |         |              |           |             |      |          |     |
|--------|------------------|-------------|---------|--------------|-----------|-------------|------|----------|-----|
| ANC    | pen Traffic      |             |         |              |           |             |      |          |     |
| START  | Ready to capture |             |         |              |           |             |      |          |     |
| •      | Auto Scroll      | Type<br>NMT |         |              | • Node ID |             |      | L EXPORT | EST |
| No.    | Time             | Tx/Rx       | Node ID | Туре         | COB ID    | Description | Data |          |     |
| 6      | 0.374            | Rx          | 2       | NMT Err Ctrl | 0x0702    | Operational | 05   |          |     |
| 19     | 0.875            | Rx          | 2       | NMT Err Ctrl | 0x0702    | Operational | 05   |          |     |
| 21     | 1.872            | Rx          | 2       | NMT Err Ctrl | 0x0702    | Operational | 05   |          |     |
| 27     | 1.870            | Rx          | 2       | NMT Err Ctrl | 0x0702    | Operational | 05   |          |     |
| 34     | 2.373            | Rx          | 2       | NMT Err Ctrl | 0x0702    | Operational | 05   |          |     |
| 45     | 2.875            | Rx          | 2       | NMT Err Ctrl | 0x0702    | Operational | 05   |          |     |
| 53     | 3.378            | Rx          | 2       | NMT Err Ctrl | 0x0702    | Operational | 05   |          |     |
| 62     | 3.878            | Rx          | 2       | NMT Err Ctrl | 0x0702    | Operational | 05   |          |     |
|        |                  |             |         | 12           |           | St 97       |      |          |     |

Copyright © 2024 Moxa Inc.

2. **Slave's TPDO1:** The data length of TPDO1 is 5 bytes. The Tx interval time is 1,000 ms to meet the **Event Timer** setting.

| Hama N C | A Nonon Troffic  |        |         |       |         |                |                         |
|----------|------------------|--------|---------|-------|---------|----------------|-------------------------|
|          |                  |        |         |       |         |                |                         |
| CANC     | pen Traffic      |        |         |       |         |                |                         |
|          |                  |        |         |       |         |                |                         |
| START    | Ready to capture |        |         |       |         |                |                         |
|          |                  |        |         |       |         |                |                         |
|          |                  |        |         |       |         |                |                         |
|          |                  | Туре   |         |       | Node ID |                | A SYROPT TECT           |
|          | Auto Scroll      | PDO    |         |       |         |                | EXPORT TEST             |
|          |                  |        |         |       |         |                |                         |
| No       | Time             | Ty/Ry  | Node ID | Type  | COBID   | Description    | Data                    |
| 140.     |                  | 14/154 | 1100010 | type  | 00010   | beachprion     | Data                    |
|          |                  |        |         |       |         |                |                         |
| 3        | 0.410            | Rx     | 2       | TPDO2 | 0x0282  | Transmit PDO 2 | BC 39 13 00 AE ED FF FF |
|          |                  |        |         |       |         |                |                         |
| 5        | 0.533            | Rx     | 2       | TPDO1 | 0x0182  | Transmit PDO 1 | 00 00 31 42 00          |
|          |                  |        |         |       |         |                |                         |
| 6        | 0.908            | Rx     | 2       | TPDO2 | 0x0282  | Transmit PDO 2 | BA 39 13 00 00 00 00 00 |
|          |                  |        |         |       |         |                |                         |
| 8        | 1.035            | Тх     | 2       | RPDO1 | 0x0202  | Receive PDO 1  | 00.00.00                |
|          |                  |        | -       |       |         |                |                         |
| 9        | 1.035            | Тх     | 2       | RPDO2 | 0x0302  | Receive PDO 2  | 00 00 00 00 00 00 00 00 |
|          |                  |        | -       |       | 0.00002 |                |                         |
| 11       | 1.533            | Rx     | 2       | TPDO1 | 0x0182  | Transmit PDO 1 | 00 00 31 42 00          |
|          |                  |        |         |       | 0.00102 |                |                         |
| 12       | 1 575            | Bx     | 2       | TPDO2 | 0x0282  | Transmit PDO 2 | BB 39 13 00 00 00 00 00 |
|          |                  | 100    | -       |       | 0.0202  | numinit PDO 2  |                         |
|          |                  |        |         |       |         |                |                         |

3. Slave's TPDO2: The data length of TPDO1 is 8 bytes. The Tx interval time is 500 ms, and the data changes to meet the **Inhibit Time** setting.

| Home > CA | Nopen Traffic    |       |         |       |         |                |                         |
|-----------|------------------|-------|---------|-------|---------|----------------|-------------------------|
| CANo      | pen Traffic      |       |         |       |         |                |                         |
|           |                  |       |         |       |         |                |                         |
| START     | Ready to capture |       |         |       |         |                |                         |
|           |                  |       |         |       |         |                |                         |
|           | Auto Scroll      | Туре  |         |       | Node ID |                | ± EXPORT TEST           |
|           |                  | PDO   |         |       | * 4     |                |                         |
| No.       | Time             | Tx/Rx | Node ID | Туре  | COB ID  | Description    | Data                    |
|           |                  |       |         |       |         |                |                         |
| 2         | 0.410            | Pv    | 2       | TRDO2 | 0×0292  | Transmit PDO 2 | PC 20 12 00 AE ED EE EE |
| 2         | 0.410            | NX.   | 2       | TPDOZ | 0x0262  | Iransmit PDO 2 | BC 39 13 00 AE ED FF FF |
| 5         | 0.533            | Rx    | 2       | TPDO1 | 0x0182  | Transmit PDO 1 | 00 00 31 42 00          |
|           |                  |       |         |       |         |                |                         |
| 6         | 0.908            | Rx    | 2       | TPDO2 | 0x0282  | Transmit PDO 2 | BA 39 13 00 00 00 00 00 |
| 8         | 1.035            | Tx    | 2       | RPDO1 | 0x0202  | Receive PDO 1  | 00 00 00                |
|           |                  |       |         |       |         |                |                         |
| 9         | 1.035            | Tx    | 2       | RPDO2 | 0x0302  | Receive PDO 2  | 00 00 00 00 00 00 00 00 |
| 11        | 1.533            | Rx    | 2       | TPDO1 | 0x0182  | Transmit PDO 1 | 00 00 31 42 00          |
|           |                  |       |         |       |         |                |                         |
| 12        | 1.575            | Rx    | 2       | TPDO2 | 0x0282  | Transmit PDO 2 | BB 39 13 00 00 00 00 00 |
|           |                  |       |         |       |         |                |                         |

4. Verify the **device parameters initialization** process. Reboot the slave. After booting up the slave, the MGate will send an SDO request to write the config to the slave.

| Home > CAN | lopen Traffic    |             |         |      |              |              |                                 |
|------------|------------------|-------------|---------|------|--------------|--------------|---------------------------------|
| CANop      | en Traffic       |             |         |      |              |              |                                 |
| START      | Ready to capture |             |         |      |              |              |                                 |
| 🛑 Au       | ito Scroll       | Type<br>SDO |         | •    | Node ID<br>2 |              | 1 EXPORT TEST                   |
| No.        | Time             | Tx/Rx       | Node ID | Туре | COBID        | Description  | Data                            |
| 35         | 6.662            | Tx          | 2       | RSDO | 0x0602       | Receive SDO  | 2B 17 10 00 F4 01 00 00         |
| 36         | 6.743            | Rx          | 2       | TSDO | 0x0582       | Transmit SDO | 60 <b>1</b> 7 10 00 00 00 00 00 |
| 37         | 6.743            | Тх          | 2       | RSDO | 0x0602       | Receive SDO  | 23 83 60 00 80 84 1E 00         |
| 38         | 6.753            | Rx          | 2       | TSDO | 0x0582       | Transmit SDO | 60 83 60 00 00 00 00 00 00      |
| 39         | 6.754            | Тх          | 2       | RSDO | 0x0602       | Receive SDO  | 23 84 60 00 80 84 1E 00         |
| 40         | 6.763            | Rx          | 2       | TSDO | 0x0582       | Transmit SDO | 60 84 60 00 00 00 00 00 00      |
| 41         | 6.764            | Tx          | 2       | RSDO | 0x0602       | Receive SDO  | 23 85 60 00 00 09 3D 00         |
| 42         | 6.774            | Rx          | 2       | TSDO | 0x0582       | Transmit SDO | 60 85 60 00 00 00 00 00 00      |
| 43         | 6.774            | Tx          | 2       | RSDO | 0x0602       | Receive SDO  | 23 00 14 01 02 02 00 80         |

# 4.3 **PROFINET IO Settings**

### 4.3.1 Device Name Settings

In the **PROFINET IO Device** setting, click the **MANAGE** button to set **Device Name** as mgate-dev. Click the **SAVE** button.

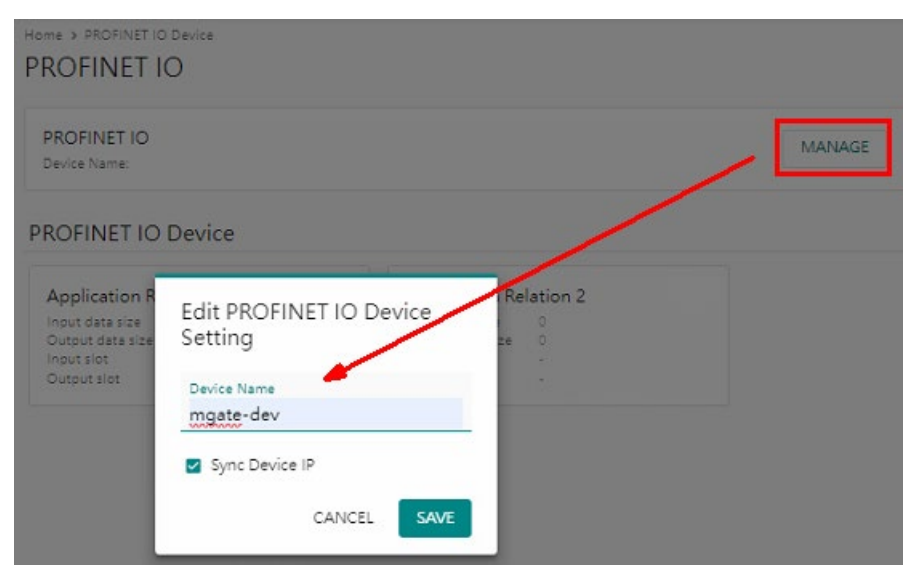

# 4.3.2 **PROFINET IO Settings**

Choose **Application Relation 1** to map CANopen IO data. In the **I/O Mapping** tab, click **ADD SLOT** to add IO modules.

| Home > PROFINET IO Device > Application Relation 1                                      |            |
|-----------------------------------------------------------------------------------------|------------|
| ← Application Relation 1 ・                                                              |            |
| Application Relation 1<br>Input data size 0<br>Output data size 0                       |            |
| I/O Mapping                                                                             | + ADD SLOT |
| Slot Number Slot Name Type Slot Data Size (bytes)                                       |            |
| There are no setting in this data mapping. Click + ADD SLOT to create the first setting |            |
|                                                                                         |            |

• Add Slot Number 1 module as an **Input** type module. Choose all RPDO1 tags and RPDO2 tags. Enable **Auto Adjust Slot Size** to auto calculate the data size.

| Add Slot                                                              |        |
|-----------------------------------------------------------------------|--------|
| Slot Number                                                           |        |
| 1                                                                     |        |
|                                                                       |        |
| Туре                                                                  |        |
| Input                                                                 | -      |
|                                                                       |        |
| Slot Name                                                             |        |
| M_RPDO                                                                |        |
|                                                                       |        |
| Auto Adjust Slot Size                                                 |        |
| Select Tags                                                           |        |
| Info:                                                                 |        |
| Select one or more tag providers to get their tags, and select tags t | 0      |
| map data.                                                             |        |
| Denvident                                                             |        |
| canopen master                                                        | ~      |
|                                                                       | 7 Taos |
|                                                                       |        |
|                                                                       |        |
| [canopen_master] RPDO1                                                |        |
| 603F_Error_Code                                                       |        |
| 6041_Statusword                                                       |        |
| 6061_Modes_of_Operation_Display                                       |        |
| Iranonen masteri 20002                                                | - 10   |
| SOSC Valacity Actual Value                                            | - 11   |
| 606C_velocity_Actual_value                                            |        |
| bub4_Mosition_Actual_Value                                            | Y      |
| Tatal: 7 Salastad: 5                                                  |        |
| Total, 7 Selected, 3                                                  |        |
|                                                                       |        |

Copyright © 2024 Moxa Inc.

| 1/0 N | lapping                      |                                   |                     |                        |                       | +          |
|-------|------------------------------|-----------------------------------|---------------------|------------------------|-----------------------|------------|
|       | Slot Number                  | Slot Name                         | Туре                | Slot Data Size (bytes) |                       |            |
| ~     | 1                            | M_RPDO                            | Input               | 13                     |                       |            |
|       | Tag name<br>canopen_master/R | PDO1/603F_Error_Code              | Data type<br>uint16 | Byte index<br>0 - 1    | Quantity (bytes)<br>2 | ~ ~        |
|       | Tag name<br>canopen_master/R | PDO1/6041_Statusword              | Data type<br>uint16 | Byte index<br>2 - 3    | Quantity (bytes)<br>2 | × •        |
|       | Tag name<br>canopen_master/R | PDO1/6061_Modes_of_Operation_Disp | Data type<br>uint8  | Byte index<br>4 - 4    | Quantity (bytes)<br>1 | ~ v        |
|       | Tag name<br>canopen_master/R | PDO2/606C_Velocity_Actual_Value   | Data type<br>uint32 | Byte index<br>5 - 8    | Quantity (bytes)<br>4 | ~ ~        |
|       | Tag name<br>canopen_master/R | PDO2/6064_Position_Actual_Value   | Data type<br>uint32 | Byte index<br>9 - 12   | Quantity (bytes)<br>4 | <b>^</b> ~ |

### • After adding, use the **Arrow** button to change the tag's **Byte Index position**.

The final mapping of Slot 1 is below:

| Slot Number           | Slot Name                              | Туре                    | Slot Data Size (bytes) |                       |            |
|-----------------------|----------------------------------------|-------------------------|------------------------|-----------------------|------------|
| 1                     | M_RPDO                                 | Input                   | 13                     |                       |            |
| Tag name<br>canopen_m | aster/RPDO1/603F_Error_Code            | Data type<br>uint16     | Byte index<br>0 - 1    | Quantity (bytes)<br>2 | ~ <b>~</b> |
| Tag name<br>canopen_m | aster/RPDO1/6041_Statusword            | Data type<br>uint16     | Byte index<br>2 - 3    | Quantity (bytes)<br>2 | . · ·      |
| Tag name<br>canopen_m | aster/RPDO1/6061_Modes_of_Operation    | Data type<br>Disp uint8 | Byte index<br>4 - 4    | Quantity (bytes)<br>1 | • •        |
| Tag name<br>canopen_m | aster/RPDO2/6064_Position_Actual_Value | Data type<br>uint32     | Byte index<br>5 - 8    | Quantity (bytes)<br>4 | × •        |
| Tag name<br>canopen_m | aster/RPDO2/606C_Velocity_Actual_Value | Data type<br>uint32     | Byte index<br>9 - 12   | Quantity (bytes)<br>4 | <b>^</b> ~ |

### Moxa Tech Note How to communicate with S7-1200 and LXM28A via MGate 5123

• Add Slot Number 2 module as an **Output** type module. Choose all TPDO1 and TPDO2 tags. Enable **Auto Adjust Slot Size** to auto calculate the data size.

| Add Slot                                                                                     |
|----------------------------------------------------------------------------------------------|
| Slot Number<br>2                                                                             |
| Туре                                                                                         |
| Output -                                                                                     |
| Slot Name                                                                                    |
| M_TPDO1                                                                                      |
| Auto Adjust Slot Size                                                                        |
| Select Tags                                                                                  |
| Info:<br>Select one or more tag providers to get their tags, and select tags to<br>map data. |
| Providers<br>canopen_master v                                                                |
| 5 Tags                                                                                       |
|                                                                                              |
| state                                                                                        |
| [canopen_master] TPDO1                                                                       |
| 6040_Controlword                                                                             |
| 6060_Modes_of_Operation                                                                      |
| [canopen_master] TPDO2                                                                       |
| 607A_Target_Position                                                                         |
| 6081_Profile_Velocity_in_profile_position_mode                                               |
| Total: 5 Selected: 4 DONE                                                                    |

#### • The final mapping of Slot 2 is below:

| ~ | 2                         | M_TPDO1                                   | Output              | 11                   |                       |   |   |
|---|---------------------------|-------------------------------------------|---------------------|----------------------|-----------------------|---|---|
|   | Tag name                  | -722201/2010 Controluced                  | Data type           | Byte index           | Quantity (bytes)      |   |   |
|   | canopen_maste             | 171PDG1/6040_Controlword                  | untio               | 0-1                  | 2                     |   |   |
|   | Tag name<br>canopen_maste | r/TPDO1/6060_Modes_of_Operation           | Data type<br>uint8  | Byte index<br>2 - 2  | Quantity (bytes)      | ^ | v |
|   | Tag name<br>canopen_maste | r/TPDO2/607A_Target_Position              | Data type<br>uint32 | Byte index<br>3 - 6  | Quantity (bytes)<br>4 | ^ | ~ |
|   | Tag name<br>canopen_maste | r/TPDO2/6081_Profile_Velocity_in_profile_ | Data type<br>uint32 | Byte index<br>7 - 10 | Quantity (bytes)<br>4 | ^ | × |

#### Moxa Tech Note How to communicate with S7-1200 and LXM28A via MGate 5123

Add Slot Number 3 module as an Output type module. Choose [canopen\_master]
 NMT > State tags. Enable Auto Adjust Slot Size to auto calculate the data size.

| Slot Number                                                                                                    |                              |
|----------------------------------------------------------------------------------------------------|------------------------------|
| 3                                                                                                    |                              |
| Туре                                                                                                    |                              |
| Output                                                                                                    | •                            |
| Slot Name                                                                                                    |                              |
| ControlState                                                                                                    |                              |
| 🗹 Auto Adjust Slot Size                                                                                                    |                              |
| Select Tags                                                                                                    |                              |
| Info:<br>Select one or more tag providers to get the<br>map data.<br>Providers<br>canopen master                                                            | eir tags, and select tags to |
|                                                                                                    |                              |
| Q. Search                                                                                                    |                              |
| Q Search<br>SELECT ALL                                                                                                    | CLEAR                        |
| Q Search<br>SELECT ALL<br>[canopen_master] NMT                                                                                                    | CLEAR                        |
| Q Search<br>SELECT ALL<br>[canopen_master] NMT<br>I state                                                                                                   | CLEAR                        |
| Q Search  SELECT ALL [canopen_master] NMT  v state [canopen_master] TPDO1                                                                                   | CLEAR                        |
| Q Search  SELECT ALL [canopen_master] NMT  S state [canopen_master] TPDO1  Controlword  Controlword                                                         | CLEAR                        |
| Q. Search         SELECT ALL         [canopen_master] NMT         ☑ state         [canopen_master] TPDO1         □ Controlword         □ Modes_of_Operation | CLEAR                        |

After adding, each slot data size shows as below:

| 1/0 | Mapping     |              |        |                        | + ADD SLOT |
|-----|-------------|--------------|--------|------------------------|------------|
|     | Slot Number | Slot Name    | Туре   | Slot Data Size (bytes) |            |
| >   | 1           | M_RPDO       | Input  | 13                     | /          |
| >   | 2           | M_TPDO1      | Output | 11                     | /          |
| >   | 3           | ControlState | Output | 2                      | /          |

# 5 Siemens S7-1200 Setting

We use TIA Portal to configure the Siemens S7-1200.

# 5.1 Hardware Configuration

1. Create a new project.

|                       | Create new project |            |
|-----------------------|--------------------|------------|
| Open existing project | Project name:      | LXM28      |
|                       | Path:              | D:\TIAproj |
| 🥚 Create new project  | Version:           | V17        |
|                       | Author:            | admin      |
| Migrate project       | Comment:           | ^          |
| Close project         |                    |            |
|                       |                    | ×          |
|                       |                    | Create     |

On successful creation of the project, click **Configure a device** to add the PLC.
 Project: "LXM28" was opened successfully. Please select the next step:

| Start |                       |                 |                                 |
|-------|-----------------------|-----------------|---------------------------------|
|       | Devices &<br>networks | \$ <sup>9</sup> | Configure a device              |
| →     | PLC programming       | ٢               | Write PLC program               |
| →     |                       | -005            | Configure<br>technology objects |
| →     |                       | Ø               | Configure an HMI screen         |

#### Moxa Tech Note

3. Under the actual PLC's CPU model, select it from **Controllers > Simatic S7-1200 > CPU** as below:

|                                                              | Add new device        |                                                                                                    |               |                                             |
|--------------------------------------------------------------|-----------------------|----------------------------------------------------------------------------------------------------|---------------|---------------------------------------------|
| <ul> <li>Show all devices</li> <li>Add new device</li> </ul> | Device name:<br>PLC_1 |                                                                                                    |               |                                             |
| E                                                            | Controllers           | ✓      ✓      ✓      ✓      ✓      ✓      ✓      ✓      ✓      ✓      ✓      ✓      ✓      ✓      ✓      ✓      ✓      ✓      ✓      ✓      ✓      ✓      ✓      ✓      ✓      ✓      ✓      ✓      ✓      ✓      ✓      ✓      ✓      ✓      ✓      ✓      ✓      ✓      ✓      ✓      ✓      ✓      ✓      ✓      ✓      ✓      ✓      ✓      ✓      ✓      ✓      ✓      ✓      ✓      ✓      ✓      ✓      ✓      ✓      ✓      ✓      ✓      ✓      ✓      ✓      ✓      ✓      ✓      ✓      ✓      ✓      ✓      ✓      ✓      ✓      ✓      ✓      ✓      ✓      ✓      ✓      ✓      ✓      ✓      ✓      ✓      ✓      ✓      ✓      ✓      ✓      ✓      ✓      ✓      ✓      ✓      ✓      ✓      ✓      ✓      ✓      ✓      ✓      ✓      ✓      ✓      ✓      ✓      ✓      ✓      ✓      ✓      ✓      ✓      ✓      ✓      ✓      ✓      ✓      ✓      ✓      ✓      ✓      ✓      ✓      ✓      ✓      ✓      ✓      ✓      ✓      ✓      ✓      ✓      ✓      ✓      ✓      ✓      ✓      ✓      ✓      ✓      ✓      ✓      ✓      ✓      ✓      ✓      ✓      ✓      ✓      ✓      ✓      ✓      ✓      ✓      ✓      ✓      ✓      ✓      ✓      ✓      ✓      ✓      ✓      ✓      ✓      ✓      ✓      ✓      ✓      ✓      ✓      ✓      ✓      ✓      ✓      ✓      ✓      ✓      ✓      ✓      ✓      ✓      ✓      ✓      ✓      ✓      ✓      ✓      ✓      ✓      ✓      ✓      ✓      ✓      ✓      ✓      ✓      ✓      ✓      ✓      ✓      ✓      ✓      ✓      ✓      ✓      ✓      ✓      ✓      ✓      ✓      ✓      ✓      ✓      ✓      ✓      ✓      ✓      ✓      ✓      ✓      ✓      ✓      ✓      ✓      ✓      ✓      ✓      ✓      ✓      ✓      ✓      ✓      ✓      ✓      ✓      ✓      ✓      ✓      ✓      ✓      ✓      ✓      ✓      ✓      ✓      ✓      ✓      ✓      ✓      ✓      ✓      ✓      ✓      ✓      ✓      ✓      ✓      ✓      ✓      ✓      ✓      ✓      ✓      ✓      ✓      ✓      ✓      ✓      ✓      ✓      ✓      ✓      ✓      ✓      ✓      ✓      ✓      ✓      ✓      ✓      ✓      ✓      ✓      ✓      ✓      ✓      ✓      ✓      ✓ | Device:       |                                             |
|                                                              | НМ                    | GES7 212-2 KODCINY     GES7 212-1 BD30-0XB0     GES7 212-1 BE31-0XB0     GES7 212-1 BE31-0XB0     GES7 212-1 BE40-0XB0     GES7 212-1 BE40-0XB0                                                                                                    | Article no.:  | CPU 1212C AC/DC/RJy<br>66ES7 212-1BE31-0XB0 |
| 100100000000000000000000000000000000000                      |                       | CPU 1212C DC/DC/Rly                                                                                                    | ≡ Description | V3.0                                        |

4. Click **PLC's PROFINET interface** to set its IP Address. Click **Add new subnet** to create a subnet to **PN/IE\_1**.

| PROFINET interface_1 [M                | odule]           |                                          |
|----------------------------------------|------------------|------------------------------------------|
| General IO tags                        | System constants | Texts                                    |
| General<br>Ethernet addresses          | Ethernet addres  | 'esses                                   |
| Advanced options     Time supplication | Interface netw   | etworked with                            |
| inte synchronization                   |                  | Subnet: PN/IE_1 Add new subnet           |
|                                        | Internet proto   | tocol version 4 (IPv4)                   |
|                                        | -                | Set IP address in the project            |
|                                        | -                | IP address: 192 . 168 . 20 . 12          |
|                                        |                  | Subnet mask: 255 . 255 . 255 . 0         |
|                                        |                  | Use router                               |
|                                        |                  | Router address: 0 . 0 . 0 . 0            |
|                                        |                  | IP address is set directly at the device |

 Click Options > Manage general station description to install the MGate 5123's GSD file.

| View     | Insert | Online | Op | tions            | Tools              | Window                     | Help              |                      |    |
|----------|--------|--------|----|------------------|--------------------|----------------------------|-------------------|----------------------|----|
| e projec | t 昌    | Х 🗉 🕻  | Ť  | Setting          | s                  |                            |                   |                      | ne |
| е        |        |        |    | Suppor           | t packa            | ges                        |                   |                      | 1  |
|          |        |        |    | Manag<br>Start A | e gener<br>utomati | al station d<br>on License | escripti<br>Manag | on files (GSD)<br>er |    |
|          |        |        | #- | Show r           | eference           | e text                     |                   |                      | 2  |
| 3        |        |        |    | Global           | libraries          |                            | _                 | •                    | _  |
|          |        |        |    |                  |                    |                            |                   | 8 <sup>1</sup>       |    |

Select the latest version of the MGate 5123, V2.42 and click Install.

| Manage general station description | ı files               |          |                   | ×          |  |  |  |  |
|------------------------------------|-----------------------|----------|-------------------|------------|--|--|--|--|
| Installed GSDs GSDs in the         | project               |          |                   |            |  |  |  |  |
| Source path: D-ICSDM               |                       |          |                   |            |  |  |  |  |
| Didsbill                           | Source part. D:IGSDML |          |                   |            |  |  |  |  |
| Content of imported path           |                       |          |                   |            |  |  |  |  |
| File                               | Version               | Language | Status            | Info       |  |  |  |  |
| GSDML-V2.25-MOXA-Device0204        | V2.25                 | English  | Not yet installed | PROFINET I |  |  |  |  |
| GSDML-V2.3-MOXA-Device0204-2       | V2.3                  | English  | Not yet installed | PROFINET I |  |  |  |  |
| GSDML-V2.42-MOXA-Device0204        | V2.42                 | English  | Not yet installed | PROFINET I |  |  |  |  |
|                                    |                       |          |                   |            |  |  |  |  |
|                                    |                       |          |                   |            |  |  |  |  |
|                                    |                       |          |                   |            |  |  |  |  |
|                                    |                       |          |                   | _          |  |  |  |  |
|                                    |                       |          |                   | _          |  |  |  |  |
|                                    |                       |          |                   | _          |  |  |  |  |
|                                    |                       |          |                   |            |  |  |  |  |
| <                                  | K                     |          |                   |            |  |  |  |  |
|                                    |                       |          |                   |            |  |  |  |  |
|                                    |                       |          | Delete Install    | Cancel     |  |  |  |  |
|                                    |                       |          |                   |            |  |  |  |  |

 In the Hardware catalog window, filter "moxa" to search the MGate 5123. Choose the Moxa PROFINET Device 0202 device icon and drag and drop to the "PN/IE\_1" subnet.

| 🛃 Торо                                         | logy view 🔥 Network view | Device view                        | Options                       |             |
|------------------------------------------------|--------------------------|------------------------------------|-------------------------------|-------------|
| Network                                        | <b>a</b>                 | Network overvie 4                  |                               |             |
|                                                | ^                        | Y Device                           | ✓ Catalog                     |             |
|                                                |                          | <ul> <li>S7-1200 statio</li> </ul> | тоха                          | á téá l     |
| PLC 1                                          |                          | ▶ PLC_1                            | Filter Profile: <all></all>   |             |
| CPU 1212C                                      | -                        |                                    | Controllers                   |             |
|                                                | •                        |                                    |                               |             |
|                                                | 2                        |                                    | PC systems                    |             |
|                                                |                          |                                    | Drives & starters             |             |
| PN/IE_1                                        |                          |                                    | Im Network components         |             |
|                                                |                          |                                    | Detecting & Monitoring        |             |
|                                                |                          |                                    | Distributed I/O               |             |
|                                                | ×                        |                                    | Power supply and distribution |             |
| < III > 100%                                   |                          | < II >                             | Field devices                 |             |
| PLC_1 [CPU 1212C D 📴 Pro                       | operties 🚺 Info 🗊 😨 Dia  | anostics 🔤 🗖 🗖 🚽                   | ▼ Im Other field devices      |             |
| Canami 10 tana                                 | to a second sector Touts |                                    | Additional Ethernet devices   | 4           |
| General 10 tags Sys                            | stem constants Texts     |                                    | ▼ PROFINET IO                 |             |
| <ul> <li>General</li> </ul>                    | General                  | ^                                  | Drives                        |             |
| PROFINET interface                             |                          |                                    | Encoders                      |             |
| DI 8/DQ 6                                      | Project information      |                                    | 👻 间 Gateway                   |             |
| ► AI 2                                         |                          |                                    | ✓ Im Moxa Inc.                |             |
| <ul> <li>High speed counters (HSC)</li> </ul>  |                          |                                    | 🗸 🧾 MGate Generic             |             |
| <ul> <li>Pulse generators (PTO/PWM)</li> </ul> | Nam                      | e: PLC_1                           | Moxa PROFINET                 | Device 0204 |
|                                                |                          |                                    |                               |             |

#### **Moxa Tech Note**

7. In **Network view**, you will see the MGate 5123 is in the **PN/IE\_1** subnet. Click **Not** assigned to assign the MGate 5123 to **PN/IE\_1**.

|                     |                | 2              | Copology view | 6   | Network view                           |
|---------------------|----------------|----------------|---------------|-----|----------------------------------------|
| Network Connections | HMI connection | - 2 <b>5</b> 1 | P 🖬 🛛         | Net | work overview                          |
|                     |                |                | ^             | ~   | Device                                 |
|                     |                |                |               |     | <ul> <li>\$7-1200 station_1</li> </ul> |
| PLC 1               | mgate-dev      |                |               |     | PLC_1                                  |
| CPU 1212C           | Moxa PROFINET  |                |               |     | <ul> <li>GSD device_1</li> </ul>       |
|                     | Not assigned   |                |               |     | mgate-dev                              |
|                     |                |                |               |     |                                        |
|                     |                |                |               |     |                                        |
| PN/IE_1             |                |                |               |     |                                        |
|                     |                |                |               |     |                                        |

The MGate 5123 is then set into the **PLC\_1**'s PROFINET IO System.

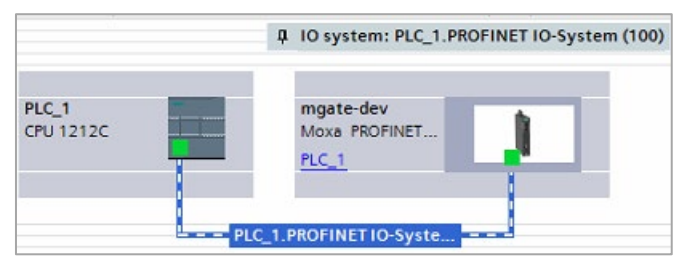

If your MGate 5123 device name is not "mgate-dev", change it via **Properties > General > Name**.

| mgate-dev [Moxa PROFIN           | IET Devic | e 0204]   | 🧟 Proper | ties | L Info    | 1 | Diagnos |
|----------------------------------|-----------|-----------|----------|------|-----------|---|---------|
| General IO tags                  | System    | constants | Texts    |      |           |   |         |
| ✓ General<br>Catalog information | G         | eneral    |          |      |           |   |         |
| ▼ PROFINET interface [X1]        |           |           |          |      |           |   |         |
| General                          |           |           | Na       | me:  | mgate-dev |   |         |
| Ethernet addresses               |           |           | Aut      | hor: | admin     |   |         |
| Identification & Maintena        | nce       |           |          |      |           |   |         |

 In the MGate 5123's Device overview, drag and drop Input 013 Byte to Slot 1, Output 011 Byte to Slot 2, and Output 002 Byte to Slot 3.

|     |                               | a T | opolog | gy view | 📩 Net     | work view | Device vie       | w |
|-----|-------------------------------|-----|--------|---------|-----------|-----------|------------------|---|
| Dev | vice overview                 |     |        |         |           |           |                  |   |
|     | Module                        |     | Rack   | Slot    | I address | Q address | Туре             |   |
|     | <ul> <li>mgate-dev</li> </ul> |     | 0      | 0       |           |           | Moxa PROFINET De |   |
|     | PN-IO                         |     | 0      | 0 X1    |           |           | mgate-dev        | 1 |
|     | Input 013 Byte_1              |     | 0      | 1       | 6880      |           | Input 013 Byte   |   |
|     | Output 011 Byte_1             |     | 0      | 2       |           | 6474      | Output 011 Byte  |   |
|     | Output 002 Byte_1             |     | 0      | 3       |           | 7576      | Output 002 Byte  |   |
|     |                               |     | 0      | 4       |           |           |                  | _ |

# 5.2 Software Configuration

# 5.2.1 Modify Tag table

1. In **Default tag table**, create the **Input** and **Output** tags as below:

| D  | Default tag table |                               |           |         |  |  |  |  |  |
|----|-------------------|-------------------------------|-----------|---------|--|--|--|--|--|
| _  |                   | Name                          | Data type | Address |  |  |  |  |  |
| 1  | -                 | I_6041_Statusword             | Word      | %IW70   |  |  |  |  |  |
| 2  | -                 | I_603F_Error_Code             | Word      | %IW68   |  |  |  |  |  |
| 3  | -                 | I_6064_Position_Actual_Value  | DWord     | %ID73   |  |  |  |  |  |
| 4  | -                 | I_606C_Velocity_Actual_Value  | DWord     | %ID77   |  |  |  |  |  |
| 5  | -                 | I_6061_Modes_of_Operation     | Byte      | %IB72   |  |  |  |  |  |
| 6  | -                 | Q_ControlNMTS tate            | Word      | %QW75   |  |  |  |  |  |
| 7  | -                 | Q_6040_Controlword            | Word      | %QW64   |  |  |  |  |  |
| 8  | -                 | Q_6060_Modes_of_Operation     | Byte      | %QB66   |  |  |  |  |  |
| 9  | -                 | Q_607A_Target_Position        | DWord     | %QD67   |  |  |  |  |  |
| 10 | -                 | Q_6081_Profile_Velocity_in_pr | DWord     | %QD70   |  |  |  |  |  |

2. Create **Memory** tags for program configuration or tag monitoring:

| 11 | - | MR_Operation_Display | Byte  | %MB100 |
|----|---|----------------------|-------|--------|
| 12 | - | MR_Error_Code        | Word  | %MW102 |
| 13 | - | MR_Statusword        | Word  | %MW104 |
| 14 | - | MR_Actual_Position   | DWord | %MD106 |
| 15 | - | MR_Actual_Velocity   | DWord | %MD110 |
| 16 | - | MW_Operation_Mode    | Byte  | %MB200 |
| 17 | - | MW_Controlword       | Word  | %MW202 |
| 18 | - | MW_Target_Position   | DWord | %MD204 |
| 19 | - | MW_Target_Velocity   | DWord | %MD208 |
| 20 |   | MW_ControlNMTState   | Word  | %MW212 |

#### 5.2.2 Modify OB1

1. The PROFINET data format is different from CANopen. If the tag is multi-byte, reverse the byte order. In this demonstration, we keep the CANopen data without swapping. So, in Network 1, the program uses SWAP instructions to copy the value of the **Input** tag to the **Memory** tag. If you swapped the tag value in the **4.2.4 PDO** Settings, use MOVE instructions.

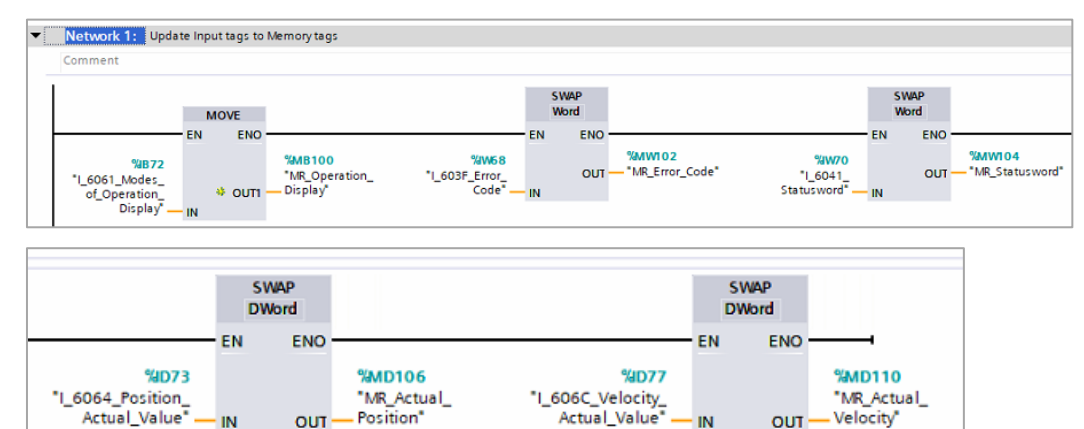

Actual\_Value

IN

Velocity\*

OUT

#### 2. Add Network 2: Update Memory tags to Output tags

OUT

- IN

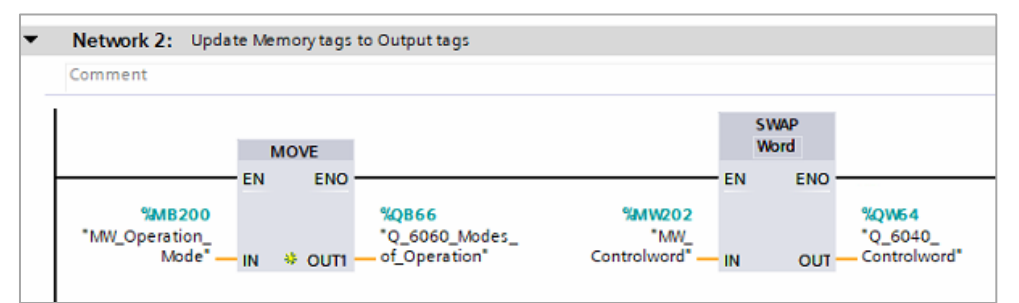

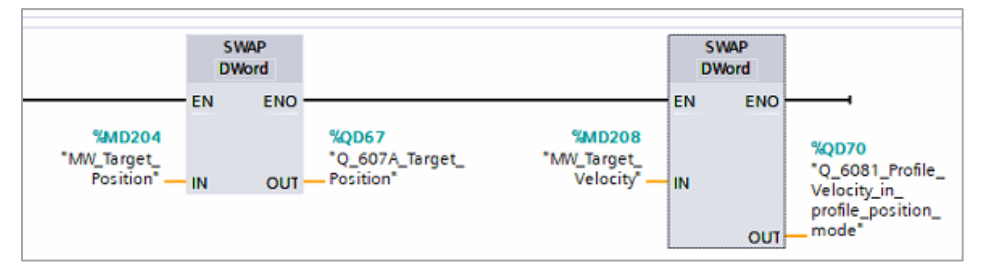

#### 3. Add Network 3: Control NMT State

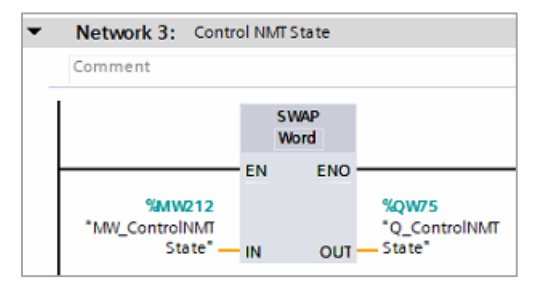

#### 5.3 **Download to PLC**

1. Execute **Download**.

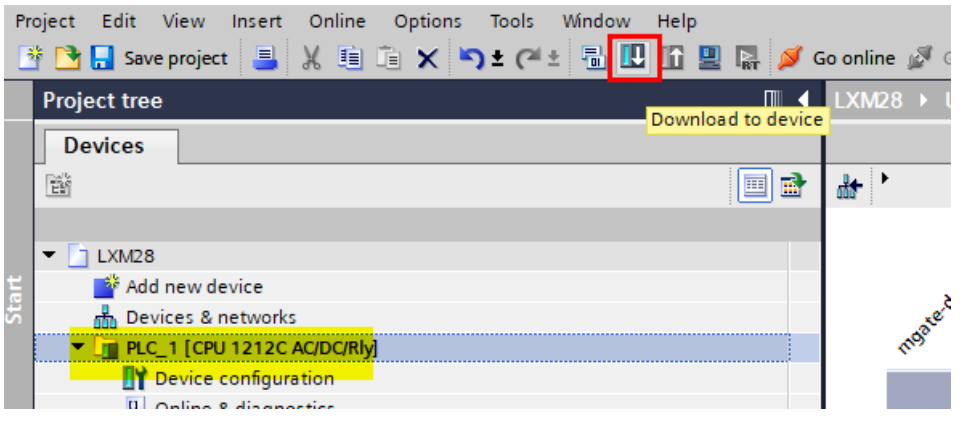

2. Click Start Search to search for an accessible PLC.

| Configured acc | ess nodes of "PLC_1" |      |                |           |
|----------------|----------------------|------|----------------|-----------|
| Device         | Device type          | Slot | Interface type | Address   |
| PLC_1          | CPU 1212C AC/D       | 1 X1 | PN/IE          | 192.168.2 |
|                |                      |      |                |           |
|                |                      |      |                |           |
|                |                      |      |                |           |

|           | Ţ                               | ype of the PG/PC interf | ace: 🖳 PN/IE   |                              | •                           |
|-----------|---------------------------------|-------------------------|----------------|------------------------------|-----------------------------|
|           |                                 | PG/PC interf            | ace: 🔊 DM962   | 1A USB To Fast Ethernet /    | Adapter(KM 💌 💎              |
|           | Conne                           | ection to interface/sub | net: PN/IE_1   |                              | • 💎                         |
|           |                                 | 1st gate                | way:           |                              | - 🖲                         |
|           | Select target device:<br>Device | Device type             | Interface type | Show all compatib<br>Address | le devices<br>Target device |
|           | -                               | -                       | PN/IE          | Access address               | -                           |
| μ <u></u> |                                 |                         |                |                              |                             |
|           |                                 |                         |                |                              |                             |

X

Subnet

PN/IE\_1

192.168.20.12

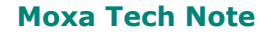

#### How to communicate with S7-1200 and LXM28A via MGate 5123

3. When found, execute **Load**.

|                            | Select target device:      |                      |                | Snow all compatible of | ievices 🔻            |
|----------------------------|----------------------------|----------------------|----------------|------------------------|----------------------|
|                            | Device                     | Device type          | Interface type | Address                | Target device        |
| 100 T                      | PLC_1                      | CPU 1212C DC/D       | PN/IE          | 192.168.20.12          | PLC_1                |
|                            | -                          | -                    | PN/IE          | Access address         |                      |
|                            |                            |                      |                |                        |                      |
|                            |                            |                      |                |                        |                      |
|                            |                            |                      |                |                        |                      |
| Flash LED                  |                            |                      |                |                        |                      |
|                            |                            |                      |                |                        |                      |
|                            |                            |                      |                |                        | <u>S</u> tart search |
| Online status information: | :                          |                      |                | Display only error m   | essages              |
| 👍 Found accessible dev     | vice desktop-06g5gqr       |                      |                |                        | ^                    |
| 1 Scan completed. 1 co     | ompatible devices of 5 acc | essible devices four | nd.            |                        |                      |
| Scan and information       | retrieval completed.       |                      |                |                        |                      |
| "? Retrieving device info  | rmation                    |                      |                |                        | ~                    |
|                            |                            |                      |                | Lord                   | Cancol               |
|                            |                            |                      |                | <u>r</u> oad           | Cancel               |

- 4. After loading, enable **Start all** to start modules and click **Finish**.
- Check the MGate's PROFINET Diagnostics on the web console. Make sure IO Controller Status-> Operator Mode is RUN and all IO Module Status are GOOD.

| Home >        | PROFINET Diag          | <sup>gnostics</sup><br>iagnostics |                          |                   |                                        |        |
|---------------|------------------------|-----------------------------------|--------------------------|-------------------|----------------------------------------|--------|
| <b>—</b> A    | utorefresh             |                                   |                          |                   |                                        |        |
| Appl          | ication Relati         | on 1 Appli                        | cation Relation 2        |                   |                                        |        |
| 10 0          | Controller             | Status                            |                          |                   |                                        |        |
| MAC<br>Opera  | Address<br>ator Mode   |                                   | 00:1c:06:13:14:89<br>RUN |                   |                                        |        |
| Para          | ameters                |                                   |                          |                   |                                        |        |
| Upda<br>Devic | te Time (ms)<br>e Name |                                   | 8<br>mgate-dev           |                   |                                        |        |
| I/O           | Slots                  |                                   |                          |                   |                                        |        |
|               |                        |                                   |                          |                   |                                        |        |
| Slo           | t Number               | Slot Name                         | Туре                     | Data Size (bytes) | Data (hex byte)                        | Status |
| 1             |                        | M_RPDO                            | Input                    | 13                | 10 82 18 62 00 C0 47 08 00 00 00 00 00 | GOOD   |
| 2             |                        | M_TPDO1                           | Output                   | 11                | 00 00 00 00 00 00 00 00 00 00 00 00    | GOOD   |
| 3             |                        | ControlState                      | Output                   | 2                 | 00 00                                  | GOOD   |

# 6 Communication Test

Click Add new watch table to create the Watch table\_1.

Add the tags below to be observed and click **Go online**. Then, click **Monitor all**.

| Ci + 🗍  | 🔃 🗓 🖳 📮 🖉 Go online 💆 🕻                                                      | io offline   🚹 | 📕 🗶 🗄 🛄        | ⊲earch in project> |  |  |  |  |  |
|---------|------------------------------------------------------------------------------|----------------|----------------|--------------------|--|--|--|--|--|
| LXM28 → | LXM28 → PLC_1 [CPU 1212C AC/DC/Rly] → Watch and force tables → Watch table_1 |                |                |                    |  |  |  |  |  |
|         | <u>+</u>                                                                     |                |                |                    |  |  |  |  |  |
| 学 学 🔐   | ž 😼 Ь 🖋 🗞 🕫 🚏                                                                |                |                |                    |  |  |  |  |  |
| i       | Name                                                                         | Address        | Display format | Monitor value      |  |  |  |  |  |
| 1       | "MR_Operation_Display"                                                       | %MB100         | Hex            | 16#FF              |  |  |  |  |  |
| 2       | "MR_Error_Code"                                                              | %MW102         | Hex            | 16#0000            |  |  |  |  |  |
| 3       | "MR_Statusword"                                                              | %MW104         | Hex            | 16#4231            |  |  |  |  |  |
| 4       | "MR_Actual_Position"                                                         | %MD106         | DEC+/-         | 3100807            |  |  |  |  |  |
| 5       | *MR_Actual_Velocity*                                                         | %MD110         | DEC+/-         | 4687               |  |  |  |  |  |
| 6       | "MW_Operation_Mode"                                                          | %MB200         | Hex            | 16#00              |  |  |  |  |  |
| 7       | "MW_Controlword"                                                             | %MW202         | Hex            | 16#0000            |  |  |  |  |  |
| 8       | "MW_Target_Position"                                                         | %MD204         | DEC+/-         | 0                  |  |  |  |  |  |
| 9       | "MW_Target_Velocity"                                                         | %MD208         | DEC+/-         | 0                  |  |  |  |  |  |
| 10      | "MW_ControlNMTState"                                                         | %MW212         | Hex            | 16#0000            |  |  |  |  |  |

# 6.1 NMT State Test

Write canopen\_master/NMT/state to update the NMT state. The valid values are:

- 0 => Enter to **Operational Mode**
- 1 => Enter to **Pre-Operational Mode**
- 2 => Enter to **Stop Mode**

Change the **MW\_ControlNMTState** value to 0x0001:

| 2  | # # 1 Iv Iu 🖊 & 🕫 🖤    |         |                |               |              |  |  |
|----|------------------------|---------|----------------|---------------|--------------|--|--|
| i  | Name                   | Address | Display format | Monitor value | Modify value |  |  |
| 1  | "MR_Operation_Display" | %MB100  | Hex            | 16#FF         |              |  |  |
| 2  | "MR_Error_Code"        | %MW102  | Hex            | 16#0000       |              |  |  |
| з  | "MR_Statusword"        | %MW104  | Hex            | 16#4231       |              |  |  |
| 4  | "MR_Actual_Position"   | %MD106  | DEC+/-         | 3100801       |              |  |  |
| 5  | "MR_Actual_Velocity"   | %MD110  | DEC+/-         | -4690         |              |  |  |
| 6  | "MW_Operation_Mode"    | %MB200  | Hex            | 16#00         |              |  |  |
| 7  | "MW_Controlword"       | %MW202  | Hex            | 16#0000       |              |  |  |
| 8  | "MW_Target_Position"   | %MD204  | DEC+/-         | 0             |              |  |  |
| 9  | "MW_Target_Velocity"   | %MD208  | DEC+/-         | 0             |              |  |  |
| 10 | "MW_ControlNMTState"   | %MW212  | Hex            | ▼ 16#0000     | 16#0001      |  |  |

### Moxa Tech Note How to communicate with S7-1200 and LXM28A via MGate 5123

Check **CANopen Diagnostics** on the MGate's web console. The status of LXM28A shows **Pre-Operational**.

| Home > CANopen Diagnostics                                                                                     | c                                                                 |                                                                       |
|----------------------------------------------------------------------------------------------------|-------------------------------------------------------------------|-----------------------------------------------------------------------|
|                                                                                                    | 5                                                                 |                                                                       |
| Overview Slave Status                                                                                          | _                                                                 |                                                                       |
| LXM28A                                                                                                    | Slave Status                                                      | Object Parameter                                                      |
| Node ID ; 2<br>State : Pre-operationa<br>I<br>Inactive Time : 306<br>(ms)<br>EDS File : SELXM28_0175<br>00.eds | Device Name<br>Node ID<br>State<br>Inactive Time (ms)<br>EDS File | : LXM28A<br>: 2<br>: Pre-operational<br>: 306<br>: SELXM28_017500.eds |

Change the **MW\_ControlNMTState** value to 0x0000. Check **CANopen Diagnostics** on the MGate's web console. The status of LXM28A shows "Operational".

| Overview         | Slave Status                 |                   |                  |                      |
|------------------|------------------------------|-------------------|------------------|----------------------|
| LXM28A           |                              | * Slave Status    | Object Parameter |                      |
| Node ID<br>State | : 2<br>: Operational         | Device Name       |                  | : LXM28A             |
| EDS File         | : 239<br>: SELXM28_017500.ed | Node ID           |                  | : 2                  |
|                  | 5                            | State             |                  | : Operational        |
|                  |                              | Inactive Time (ms | )                | : 239                |
|                  |                              | EDS File          |                  | : SELXM28_017500.eds |

# 6.2 JOG Mode Test

In this test, we set the **Operation Mode** to **JOG** mode by setting **MW\_Operation\_Mode** to **0xFF**. Set **Controlword** to **Enable Operation** by setting **MW\_Controlword** to **0x000F**. Click **Modify**.

| ≝ ≝ ⊯ № № <mark>ダ</mark> 兆 ፇ ඐ ಞ |   |                        |         |                |               |              |  |
|----------------------------------|---|------------------------|---------|----------------|---------------|--------------|--|
|                                  | i | Name                   | Address | Display format | Monitor value | Modify value |  |
| 1                                |   | "MR_Operation_Display" | %MB100  | Hex            | 16#FF         |              |  |
| 2                                |   | "MR_Error_Code"        | %MW102  | Hex            | 16#0000       |              |  |
| 3                                |   | "MR_Statusword"        | %MW104  | Hex            | 16#4231       |              |  |
| 4                                |   | "MR_Actual_Position"   | %MD106  | DEC+/-         | 3100806       |              |  |
| 5                                |   | "MR_Actual_Velocity"   | %MD110  | DEC+/-         | 0             |              |  |
| 6                                |   | "MW_Operation_Mode"    | %MB200  | Hex            | 16#00         | 16#FF        |  |
| 7                                |   | "MW_Controlword"       | %MW202  | Hex            | 16#0000       | 16#000F      |  |
| 8                                |   | "MW_Target_Position"   | %MD204  | DEC+/-         | 0             |              |  |
| 9                                |   | "MW_Target_Velocity"   | %MD208  | DEC+/-         | 0             |              |  |
| 10                               |   | "MW_ControlNMTState"   | %MW212  | Hex            | 16#0000       | 16#0000      |  |

Next, modify **MW\_Controlword** to **0x001F**. It triggers LXM28A to start JOG in a **positive** direction. We see the value of MR\_Actual\_Position steadily increasing, and the value of **MR\_Actual\_Velocity** is positive.

|    | i | Name                   | Address                     | Display format | Monitor value | Modify value |
|----|---|------------------------|-----------------------------|----------------|---------------|--------------|
| 1  |   | "MR_Operation_Display" | %MB100                      | Hex            | 16#FF         |              |
| 2  |   | "MR_Error_Code"        | %MW102                      | Hex            | 16#0000       |              |
| 3  |   | "MR_Statusword"        | %MW104                      | Hex            | 16#1637       |              |
| 4  |   | "MR_Actual_Position"   | %MD106                      | DEC+/-         | 7657809       |              |
| 5  |   | "MR_Actual_Velocity"   | %MD110                      | DEC+/-         | 440731        |              |
| 6  |   | "MW_Operation_Mode"    | %MB200                      | Hex            | 16#FF         | 16#FF        |
| 7  |   | "MW_Controlword"       | %MW202                      | Hex 💌          | 16#001F       | 16#001F      |
| 8  |   | "MW_Target_Position"   | %MD204                      | DEC+/-         | 0             |              |
| 9  |   | "MW_Target_Velocity"   | %MD208                      | DEC+/-         | 0             |              |
| 10 |   | "MW_ControlNMTState"   | %MW212                      | Hex            | 16#0000       | 16#0000      |
|    |   |                        | and distances of the second |                |               |              |

Next, change **MW\_Controlword** to **0x002F**. It triggers LXM28A to start JOG in a **negative** direction. We see the value of **MR\_Actual\_Position** steadily decreasing, and the value of **MR\_Actual\_Velocity** is negative.

| i  | Name                   | Address | Display format | Monitor value | Modify value |
|----|------------------------|---------|----------------|---------------|--------------|
| 1  | "MR_Operation_Display" | %MB100  | Hex            | 16#FF         |              |
| 2  | "MR_Error_Code"        | %MW102  | Hex            | 16#0000       |              |
| 3  | "MR_Statusword"        | %MW104  | Hex            | 16#1637       |              |
| 4  | "MR_Actual_Position"   | %MD106  | DEC+/-         | 106_220_847   |              |
| 5  | "MR_Actual_Velocity"   | %MD110  | DEC+/-         | -398536       |              |
| 6  | "MW_Operation_Mode"    | %MB200  | Hex            | 16#FF         | 16#FF        |
| 7  | *MW_Controlword*       | %MW202  | Hex 💌          | 16#002F       | 16#002F      |
| 8  | "MW_Target_Position"   | %MD204  | DEC+/-         | 0             |              |
| 9  | "MW_Target_Velocity"   | %MD208  | DEC+/-         | 0             |              |
| 10 | "MW_ControlNMTState"   | %MW212  | Hex            | 16#0000       | 16#0000      |

# 6.3 Fault Protection Test

Now, we see the BCH2 servo motor is in reverse movement. If we unplug the Ethernet cable of S7-1200 to disconnect PROFINET connection, it triggers the fault protection function, which we set in "4.2.4 PDO settings". The operation mode will be 0x00, and the BCH2 servo motor stops the movement and stays in servo off mode.

Copyright © 2024 Moxa Inc.